# Автоматическое обновление клиентской части Супермаг Плюс

## Видео процесса настройки и обновления.

Your browser does not support the HTML5 video element

## Для того, чтобы осуществить автоматическое обновление СМ+, существует два варианта.

- 1. Обновление при подключении через Сервер Приложений.
- 2. Обновление при Прямом подключении к БД.

### При обновлении через сервер приложений:

На сервере в каталоге куда установлено ПО Супермаг Плюс, обычно с:\sm2000 – создать каталог Install. В каталоге создать структуру состоящего перечисления всех версий от и до которой нужно обновиться и каталога с последним сервис паком к последней версии.

Например, текущая версия 1.050 и мы хотим обновиться на 1.052 сп1

Структура каталогов:

c:\SM2000\Install\1.051\ c:\SM2000\Install\1.051 sp1\ c:\SM2000\Install\1.052\ c:\SM2000\Install\1.052 sp1\

В каталоги скопировать соответствующие пакеты дистрибутивов.

| Имя           | Тип |  |  |  |
|---------------|-----|--|--|--|
| <b>*</b> []   |     |  |  |  |
| 🛅 [1.051]     |     |  |  |  |
| 🛅 [1.051 sp1] |     |  |  |  |
| 🛅 [1.052]     |     |  |  |  |
| 🛅 [1.052 sp1] |     |  |  |  |

| -c:\SM2000\Install\1.052\*.* |     |             | * 🔻              |
|------------------------------|-----|-------------|------------------|
| Имя                          | Тип | Размер      | ∔Дата            |
| 🔦 []                         |     | <Папка>     | 28.12.2023 12:09 |
| 🛅 [64]                       |     | <Папка>     | 28.12.2023 11:49 |
| 📄 Изменения1052              | doc | 1 882 624   | 07.11.2023 10:59 |
| 💐 SupermagVersion_1.052      | cab | 158 551 650 | 02.11.2023 11:18 |
| 🐻 Setup                      | exe | 1 751 040   | 11.05.2022 10:33 |

При запуске программы СМ+ на клиенте, программа скажет, что у нее версия ниже и предложит скачать обновление. Скачает.

### Внимание!

Если устанавливается и версия и сервис пак. В текущей реализации функционала обновления произойдет это действие в два этапа.

На видео, выше, это показано.

Если для установки хватит прав пользователя – установит.

Если прав не хватит – попросит указать пользователя с правами администратора и его пароль.

Если это секретная информация, запускаем на сервере модуль администратора. Конфигурация – Инсталляция.

- Создаем PWD файл и копируем его на сервер во все каталоги с версиями и сервис паком.
- Имя файла это логин пользователя.
- Желательно это предусмотреть сразу и создать такой файл, хуже не будет.

| ▼c:\SM2000\Install\1.052\*.* |     |             |                  |  |
|------------------------------|-----|-------------|------------------|--|
| Имя                          | Тип | Размер      | ∔ Дата           |  |
| 🌊 []                         |     | <Папка>     | 28.12.2023 12:18 |  |
| [F4]                         |     | <Папка>     | 28.12.2023 11:49 |  |
| 🚺 administrator              | psw | 240         | 28.12.2023 12:18 |  |
| Изменения 1052               |     | 1 882 624   | 07.11.2023 10:59 |  |
| 👰 SupermagVersion_1.052      | cab | 158 551 650 | 02.11.2023 11:18 |  |
| 🐻 Setup                      | exe | 1 751 040   | 11.05.2022 10:33 |  |

Bce!